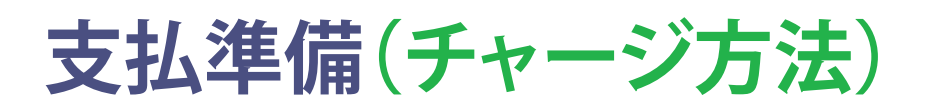

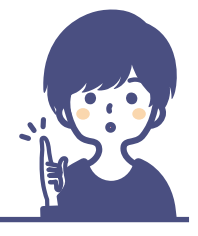

●チャージ方法は「レジでチャージ」「チャージ機(Payspot)」「クレジットカードチャージ」「コンビニ払いチャージ」の4つ

「レジでチャージ」

レジスタッフにチャージする旨お伝えください

## アプリ・学生証のどちらでもチャージ可

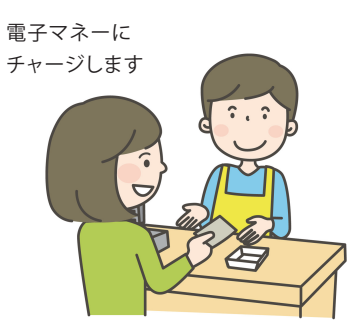

## 「チャージ機(Payspot)」

チャージ機は「**翠陵店」「第1食堂入口」「第2食堂入口」**に設置しています。 チャージ方法はチャージ機設置のご案内を確認ください

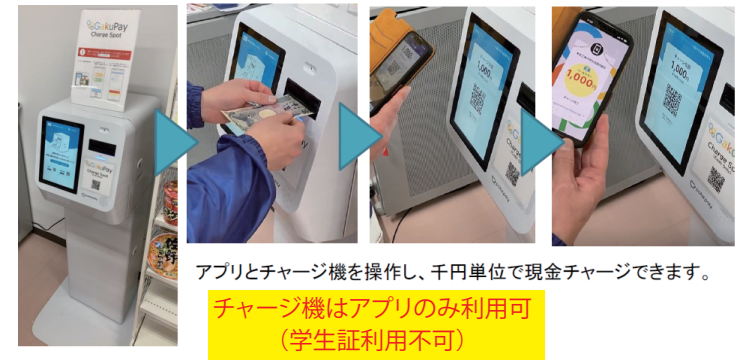

## 「クレジットカードチャージ」「コンビニ払いチャージ」

大学生協アプリにて下記の操作をお願いします

| STEP       * * * 大学生活協同組合         チャージ       ・         チャージ       ・         ・       ・         ・       ・         ・       ・         ・       ・         ・       ・         ・       ・         ・       ・         ・       ・         ・       ・         ・       ・         ・       ・         ・       ・         ・       ・         ・       ・         ・       ・         ・       ・         ・       ・         ・       ・         ・       ・         ・       ・         ・       ・         ・       ・         ・       ・         ・       ・         ・       ・         ・       ・         ・       ・         ・       ・         ・       ・         ・       ・         ・       ・         ・       ・         ・       ・         ・       ・         ・       ・ </th <th>STEP       * * * 大学生活協同組合         その他チャージ       ・         ・       クレジットカード         ・       クレジットカード         ・       ・         ・       ・         ・       ・         ・       ・         ・       ・         ・       ・         ・       ・         ・       ・         ・       ・         ・       ・         ・       ・         ・       ・         ・       ・         ・       ・         ・       ・         ・       ・         ・       ・         ・       ・         ・       ・         ・       ・         ・       ・         ・       ・         ・       ・         ・       ・         ・       ・         ・       ・         ・       ・         ・       ・         ・       ・         ・       ・         ・       ・         ・       ・         ・       ・         ・       <td< th=""><th>STEP<br/>3       * * * 大学生活協同組合         チャージ金額       ・         クロ       +3,000         + 1,000       +3,000         + 5,000       +10,000         + 20,000       +30,000         ・ 20,000       +30,000         ・ 20,000       +30,000         ・ 20,000       ・ 30,000         ・ 20,000       ・ 30,000         ・ 20,000       ・ 30,000         ・ 20,000       ・ 30,000         ・ 20,000       ・ 30,000         ・ 20,000       ・ 30,000         ・ 20,000       ・ 30,000         ・ 20,000       ・ 30,000         ・ 20,000       ・ 30,000         ・ 20,000       ・ 30,000         ・ 20,000       ・ 30,000         ・ 20,000       ・ 30,000         ・ 20,000       ・ 30,000         ・ 20,000       ・ 30,000         ・ 20,000       ・ 30,000         ・ 20,000       ・ 30,000         ・ 20,000       ・ 30,000         ・ 20,000       ・ 30,000         ・ 20,000       ・ 30,000         ・ 20,000       ・ 30,000         ・ 20,000       ・ 30,000         ・ 20,000       ・ 30,000         ・ 20,000</th></td<></th> | STEP       * * * 大学生活協同組合         その他チャージ       ・         ・       クレジットカード         ・       クレジットカード         ・       ・         ・       ・         ・       ・         ・       ・         ・       ・         ・       ・         ・       ・         ・       ・         ・       ・         ・       ・         ・       ・         ・       ・         ・       ・         ・       ・         ・       ・         ・       ・         ・       ・         ・       ・         ・       ・         ・       ・         ・       ・         ・       ・         ・       ・         ・       ・         ・       ・         ・       ・         ・       ・         ・       ・         ・       ・         ・       ・         ・       ・         ・       ・         ・       ・         ・ <td< th=""><th>STEP<br/>3       * * * 大学生活協同組合         チャージ金額       ・         クロ       +3,000         + 1,000       +3,000         + 5,000       +10,000         + 20,000       +30,000         ・ 20,000       +30,000         ・ 20,000       +30,000         ・ 20,000       ・ 30,000         ・ 20,000       ・ 30,000         ・ 20,000       ・ 30,000         ・ 20,000       ・ 30,000         ・ 20,000       ・ 30,000         ・ 20,000       ・ 30,000         ・ 20,000       ・ 30,000         ・ 20,000       ・ 30,000         ・ 20,000       ・ 30,000         ・ 20,000       ・ 30,000         ・ 20,000       ・ 30,000         ・ 20,000       ・ 30,000         ・ 20,000       ・ 30,000         ・ 20,000       ・ 30,000         ・ 20,000       ・ 30,000         ・ 20,000       ・ 30,000         ・ 20,000       ・ 30,000         ・ 20,000       ・ 30,000         ・ 20,000       ・ 30,000         ・ 20,000       ・ 30,000         ・ 20,000       ・ 30,000         ・ 20,000       ・ 30,000         ・ 20,000</th></td<> | STEP<br>3       * * * 大学生活協同組合         チャージ金額       ・         クロ       +3,000         + 1,000       +3,000         + 5,000       +10,000         + 20,000       +30,000         ・ 20,000       +30,000         ・ 20,000       +30,000         ・ 20,000       ・ 30,000         ・ 20,000       ・ 30,000         ・ 20,000       ・ 30,000         ・ 20,000       ・ 30,000         ・ 20,000       ・ 30,000         ・ 20,000       ・ 30,000         ・ 20,000       ・ 30,000         ・ 20,000       ・ 30,000         ・ 20,000       ・ 30,000         ・ 20,000       ・ 30,000         ・ 20,000       ・ 30,000         ・ 20,000       ・ 30,000         ・ 20,000       ・ 30,000         ・ 20,000       ・ 30,000         ・ 20,000       ・ 30,000         ・ 20,000       ・ 30,000         ・ 20,000       ・ 30,000         ・ 20,000       ・ 30,000         ・ 20,000       ・ 30,000         ・ 20,000       ・ 30,000         ・ 20,000       ・ 30,000         ・ 20,000       ・ 30,000         ・ 20,000 |
|----------------------------------------------------------------------------------------------------|----------------------------------------------------------------------------------------------------|----------------------------------------------------------------------------------------------------|
| STEP       * * * 大学生活協同組合         チャージ金額       * * * * * 決済         * * * * * 決済         チャージするマネーを選択してください         イカペイ         (・)         (・)         (・)         (・)         (・)         (・)         (・)         (・)         (・)         (・)         (・)         (・)         (・)         (・)         (・)         (・)         (・)         (・)         (・)         (・)         (・)         (・)         (・)         (・)         (・)         (・)         (・)         (・)         (・)         (・)         (・)         (・)         (・)         (・)         (・)         (・)         (・)         (・)         (・)         (・)         (・)         (・)         (・)         (・)         (・)         (・) <tr< td=""><td>メクレジットカードチャージを<br/>購入」を押すとチャージ完了 ベコンビニ払いチャージを<br/>支払いするコンビニを選択。 ペコンビニでの手続き方法を<br/>確認の上、お支払いください。 メールアドレス宛にお支払い 時に必要な情報が届きます。 お支払い完了後、 電子マネーに即反映されます メットワークの医罪で医外が遅れる場合かございます</td><td><ul> <li></li> <li>・クレジットカードチャージ・コンビニ払い<br/>チャージは24時間OK</li> <li>・チャージは1000円単位</li> <li>・チャージ上限は50万円です</li> <li>・クレジットカードは下記が使用可能です</li> <li>・クレジットカードは下記が使用可能です</li> </ul></td></tr<>                                                                                                    | メクレジットカードチャージを<br>購入」を押すとチャージ完了 ベコンビニ払いチャージを<br>支払いするコンビニを選択。 ペコンビニでの手続き方法を<br>確認の上、お支払いください。 メールアドレス宛にお支払い 時に必要な情報が届きます。 お支払い完了後、 電子マネーに即反映されます メットワークの医罪で医外が遅れる場合かございます                                                                                                    | <ul> <li></li> <li>・クレジットカードチャージ・コンビニ払い<br/>チャージは24時間OK</li> <li>・チャージは1000円単位</li> <li>・チャージ上限は50万円です</li> <li>・クレジットカードは下記が使用可能です</li> <li>・クレジットカードは下記が使用可能です</li> </ul>                                                                                                    |